# **Shipping Restrictions**

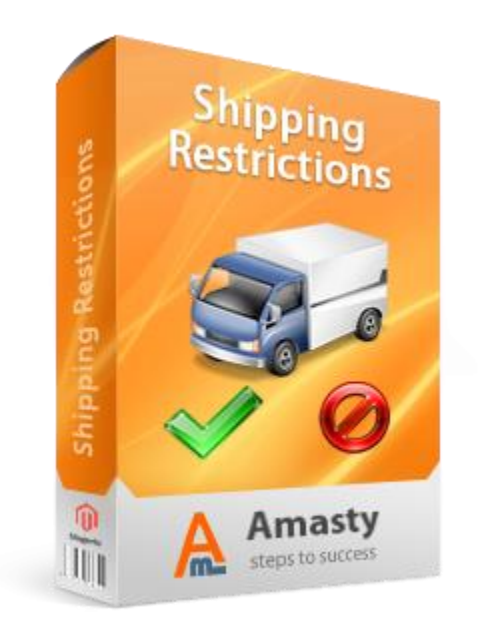

## Magento Extension User Guide

**Official extension page:** <u>Shipping Restrictions</u>

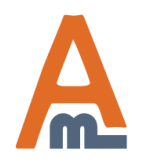

User Guide: <u>Shipping Restrictions</u> Support: <u>http://amasty.com/contacts/</u>

Page 1

# **Table of contents:**

| 1. Where to create shipping restrictions                      |
|---------------------------------------------------------------|
| 2. Choose carriers and methods to restrict                    |
| 3. Specify conditions for rule application                    |
| <u>4. Restrictions for backorders</u>                         |
| 5. Address line condition                                     |
| <u>6. Example of rule conditions</u>                          |
| <u>7. Restrict or allow shipping with coupon9</u>             |
| 8. Choose store views and customer groups10                   |
| 9. Choose days of the week to restrict11                      |
| 10. Create shipping areas                                     |
| 10. Message for clients, when shipping method isn't available |
| 11. How to combine Amasty shipping extensions                 |

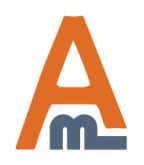

### 1. Where to create shipping restrictions

| Dashboard        | Sales<br>Orders    | Catalog              | Mobile                             | Custom                                              | ners Promotion                                     | is New | sletter | CMS     | Reports         | To add a<br>please cl<br>Rule' but<br>System | new rule<br>ick 'Add<br>ton.          | or this page |
|------------------|--------------------|----------------------|------------------------------------|-----------------------------------------------------|----------------------------------------------------|--------|---------|---------|-----------------|----------------------------------------------|---------------------------------------|--------------|
| Rules            | Invoices           | ;                    |                                    |                                                     |                                                    |        |         |         |                 |                                              | e                                     | Add Rule     |
| Page 🔣 1         | Shipme<br>Credit M | nts<br>Iemos         |                                    | berpage                                             | Total 2 records four                               | nd     |         |         |                 |                                              | Reset Filter                          | Search       |
| Select All   Uns | Transac            | tions                | s tVisible   0 items selected      |                                                     |                                                    |        |         |         |                 | Actions                                      | -                                     | Submit       |
| ID I             | Recurrir           | ng Profiles (be      | ta)                                |                                                     | Carriers Methods C                                 |        |         |         | Custo           | mer Groups                                   | Store Views                           | Action       |
| Any              | Billing A          | greements            |                                    |                                                     |                                                    |        |         |         |                 |                                              |                                       |              |
|                  | Terms a            | Terms and conditions |                                    |                                                     | Federal Express                                    |        | Any     |         | NOT L           | OGGED IN                                     | Main Website                          | Duplicate    |
|                  | Tax                |                      | 4                                  |                                                     | United States Postal Service                       |        |         |         | Genera          | General                                      |                                       |              |
|                  | Shippin            | g Restrictions       |                                    | Reta<br>QAA/                                        |                                                    |        |         | Retaile | sale<br>er      | German                                       |                                       |              |
|                  | 1 Active           | Flat res             | To cre<br>Restri<br>admin<br>Shipp | eate rules<br>ictions pl<br>1 panel -><br>ing Restr | for Shipping<br>ease go to<br>Sales -><br>ictions. |        | 10% me  | thod    | NOT L<br>Genera | OGGED IN<br>al                               | Main Website<br>Main Store<br>English | Duplicate    |

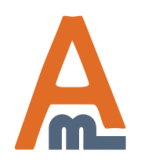

User Guide: Shipping Restrictions

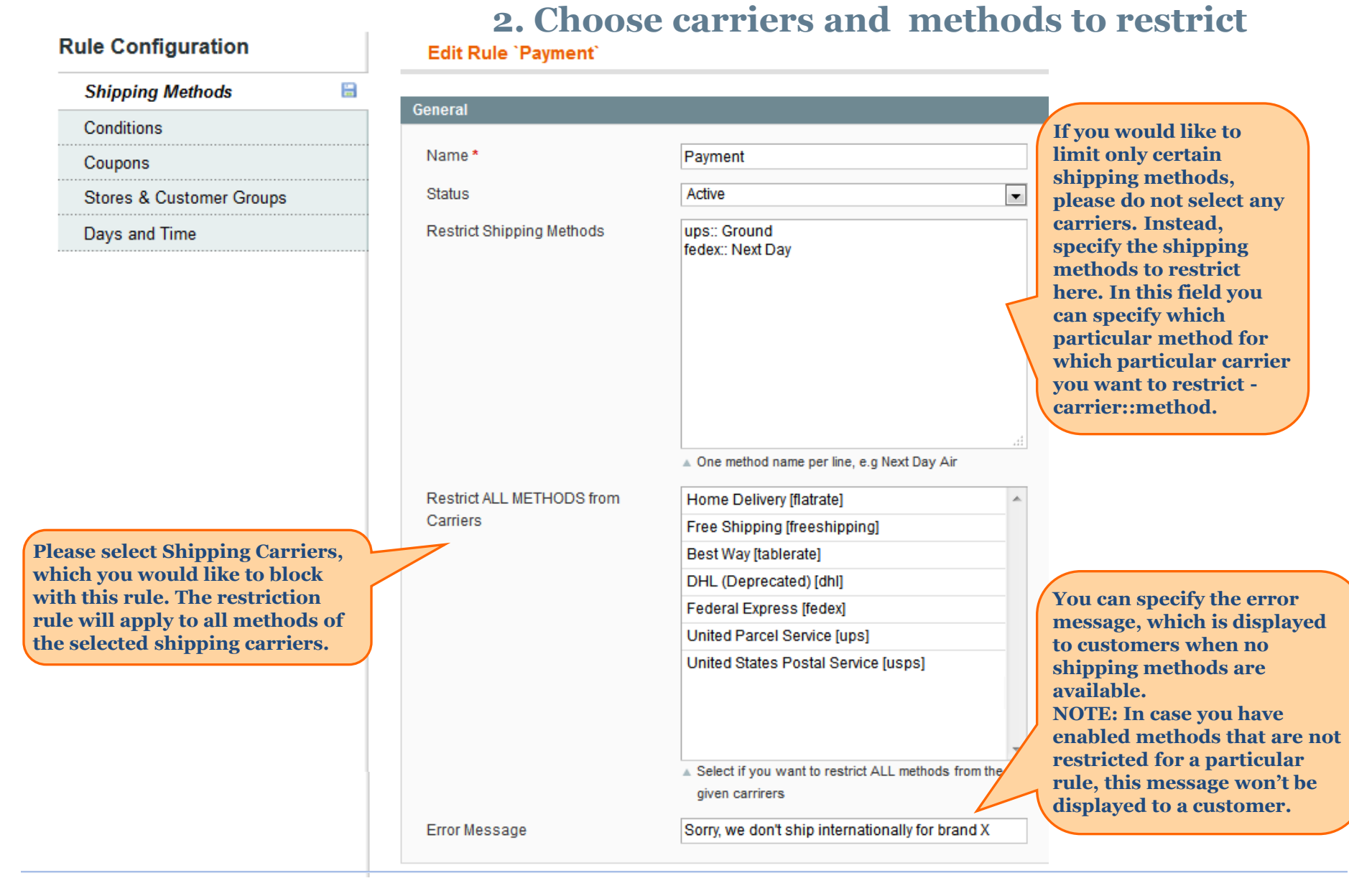

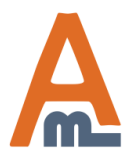

#### User Guide: Shipping Restrictions

### 3. Specify conditions for rule application

| ule Configuration                                                                                                    | New Rule       Back Reset Save Save and Continue Edited Save Save and Continue Edited Save Save Save Save Save Save Save Save                                                                                                    |
|----------------------------------------------------------------------------------------------------|----------------------------------------------------------------------------------------------------|
| Shipping Methods                                                                                                    |                                                                                                    |
| Conditions                                                                                                    | Apply the rule only if the following conditions are met (leave blank for all products)                                                                                                    |
| Coupons                                                                                                    | If ALL of these conditions are <u>TRUE</u> :                                                                                                    |
| Stores & Customer Groups                                                                                                    | Please choose a condition to add                                                                                                    |
| Days and Time<br>At the conditions tab you<br>can specify a number of<br>parameters, by which the<br>rule is applied. See the next<br>page for more details. | Products subselection<br>Conditions combination<br>Cart Attribute<br>Subtotal<br>Total Items Quantity<br>Total Weight<br>Payment Method<br>Shipping Postcode<br>Shipping Region<br>Shipping State/Province<br>Shipping Country<br>Address Line<br>City<br>Shipping Area<br>Customer attributes<br>Associate to Website<br>Create In<br>Created At<br>Created At<br>Created From<br>Customer Group<br>Date Of Birth<br>Default Billing Address |
|                                                                                                    | Backorders                                                                                                    |
|                                                                                                    | Apply the rule to Non backorders                                                                                                    |

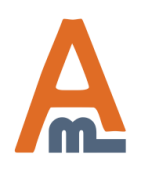

### User Guide: Shipping Restrictions

### 4. Restrictions for backorders

| Shipping Methods         |                                                                                                    |
|--------------------------|----------------------------------------------------------------------------------------------------|
| Conditions               | Apply the rule only if the following conditions are met (leave blank for all products)                                                                                                    |
| Coupons                  | If ALL of these conditions are TRUE :                                                                                                    |
| Starag & Custamar Cround | Please choose a condition to add                                                                                                    |
| Stores & Customer Groups | Please choose a condition to add                                                                                                    |
| Days and Time            | Conditions combination<br>Cart Attribute<br>Subtotal<br>Total Items Quantity<br>Total Weight<br>Payment Method<br>Shipping Postcode<br>Shipping Region<br>Shipping State/Province<br>Shipping State/Province<br>Shipping Country<br>Address Line<br>City<br>Shipping Area<br>Customer attributes<br>Associate to Website<br>Create In<br>Created At<br>Created At<br>Created From<br>Customer Group<br>Date Of Birth<br>Default Billing Address |
|                          | Backorders                                                                                                    |
|                          |                                                                                                    |
|                          | Apply the rule to Non backorders                                                                                                    |

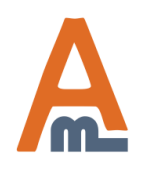

### User Guide: Shipping Restrictions

### **5.** Address line condition

| Rule Configuration       | Edit Rule `Restrictions for CIS`                                                              |  |  |  |  |  |  |
|--------------------------|-----------------------------------------------------------------------------------------------|--|--|--|--|--|--|
| Shipping Methods         | Back Reset O Delete O Save O Save and Continue Edit                                           |  |  |  |  |  |  |
| Conditions               |                                                                                               |  |  |  |  |  |  |
| Coupons                  | Apply the rule only if the following conditions are met (leave blank for all products)        |  |  |  |  |  |  |
| Stores & Customer Groups | If <u>ALL</u> of these conditions are <u>TRUE</u> : With the option you can set address-based |  |  |  |  |  |  |
| Days and Time            | Shipping Area is <u>CIS</u><br>Address Line <u>contains</u> <u>PO Box</u>                     |  |  |  |  |  |  |
|                          | Backorders                                                                                    |  |  |  |  |  |  |
|                          | Apply the rule to All orders                                                                  |  |  |  |  |  |  |

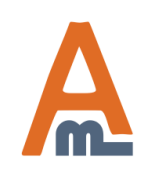

User Guide: <u>Shipping Restrictions</u>

### 6. Example of rule conditions

| Rule Configuration                                                                                                    | New Rule                                                                                                    | Back                                     | Reset        | Save          | Save and Continue Edit             |  |  |
|----------------------------------------------------------------------------------------------------|----------------------------------------------------------------------------------------------------|------------------------------------------|--------------|---------------|------------------------------------|--|--|
| Shipping Methods                                                                                                    | Apply the rule only if the following conditions a                                                                                                    | are met (leave bla                       | nk for all i | products)     |                                    |  |  |
| Conditions                                                                                                    |                                                                                                    |                                          |              | productoy     |                                    |  |  |
| Coupons                                                                                                    | If <u>ALL</u> of these conditions are <u>TRUE</u> :                                                                                                    |                                          |              |               |                                    |  |  |
| Stores & Customer Groups                                                                                                    | Total Weight equals or greater than 50 @                                                                                                    | Total Weight equals or greater than 50 @ |              |               |                                    |  |  |
| Days and Time                                                                                                    | Shipping State/Province is Yukon Territory 🛞                                                                                                    |                                          |              |               |                                    |  |  |
| For example you can set the rule to<br>apply when order subtotal is less<br>than 100, weight is more than 50,<br>delivery state is Hawaii or Alaska.<br>You can specify SKUs, categories<br>and other product attributes to<br>limit delivery options for particular<br>products. | If <u>total quantity</u> <u>equals or greater than</u> 5 to<br>Category <u>is one of</u> <u>8, 12</u><br>SKU <u>is one of</u> <u>MM-A900M, 8525PDA, s</u><br>(*) | for a subselection                       | of items i   | n cart matchi | ng <u>ALL</u> of these conditions: |  |  |

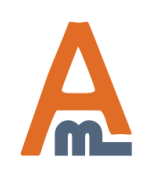

### 7. Restrict or allow shipping with a coupon

#### **Rule Configuration**

Shipping Methods

Conditions

Coupons

Stores & Customer Groups

You can specify restrictions that will apply when coupons are used. Please, notice that you should configure the rule in Promotions/Shopping Cart Price Rules first. Otherwise this option will not be available.

You can also define situations when restrictions won't be applied when coupons are used. Please, notice that the rule should be configured in Promotions or Shopping Cart Price Rules first. Otherwise this option will not be available.

#### Edit Rule 'Payment'

| apply Restrictions Only With                                                  |                                                                                                    |
|-------------------------------------------------------------------------------|----------------------------------------------------------------------------------------------------|
| Coupon Code                                                                   | WW43569QI                                                                                                    |
|                                                                               | Apply this restriction with coupon only. You should                                                                                                    |
|                                                                               | configure coupon in Promotions / Shopping Cart Rules                                                                                                    |
|                                                                               | area first.                                                                                                    |
| Shopping Cart Rule (discount)                                                 | Promo1                                                                                                    |
|                                                                               | Apply this restriction with ANY coupon from specified                                                                                                    |
|                                                                               | discount rule. You should configure the rule in                                                                                                    |
|                                                                               | Promotions / Shopping Cart Price Rules area first.                                                                                                    |
|                                                                               | Useful when you have MULTIPLE coupons in on                                                                                                    |
|                                                                               | rule.                                                                                                    |
| o NOT Apply Restrictions With                                                 | rule.                                                                                                    |
| o NOT Apply Restrictions With                                                 | rule.                                                                                                    |
| o NOT Apply Restrictions With<br>Coupon code                                  | rule.<br>WW4456499QI<br>▲ Not apply this restriction with coupon. You should                                                                                                    |
| o NOT Apply Restrictions With<br>Coupon code                                  | rule.<br>WW4456499QI<br>▲ Not apply this restriction with coupon. You should<br>configure coupon in <u>Promotions / Shopping Cart Rules</u>                                                                                                    |
| o NOT Apply Restrictions With<br>Coupon code                                  | rule.<br>WW4456499QI<br>▲ Not apply this restriction with coupon. You should<br>configure coupon in <u>Promotions / Shopping Cart Rules</u><br>area first.                                                                                                    |
| o NOT Apply Restrictions With<br>Coupon code<br>Shopping Cart Rule (discount) | rule.<br>WW4456499QI<br>▲ Not apply this restriction with coupon. You should<br>configure coupon in <u>Promotions / Shopping Cart Rules</u><br>area first.<br>Promo2                                                                                                    |
| o NOT Apply Restrictions With<br>Coupon code<br>Shopping Cart Rule (discount) | rule.          WW4456499QI <ul> <li>Not apply this restriction with coupon. You should configure coupon in Promotions / Shopping Cart Rules area first.</li> </ul> Promo2 <ul> <li>Not apply this restriction with ANY coupon from</li> </ul>                                       |
| o NOT Apply Restrictions With<br>Coupon code<br>Shopping Cart Rule (discount) | rule.<br>WW4456499QI<br>▲ Not apply this restriction with coupon. You should<br>configure coupon in <u>Promotions / Shopping Cart Rules</u><br>area first.<br>Promo2<br>▲ Not apply this restriction with ANY coupon from<br>specified discount rule. You should configure the rule |

rule.

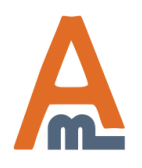

User Guide: Shipping Restrictions

Page 9

### 8. Choose store views and customer groups

| Rule Configuration       | New Rule                                                   | Back Reset 🥥          | Save 🥥 Save and Continue Edit        |
|--------------------------|------------------------------------------------------------|-----------------------|--------------------------------------|
| Shipping Methods         |                                                            |                       |                                      |
| Conditions               | Apply In                                                   | _                     |                                      |
| Coupons                  | Admin Area                                                 | No                    |                                      |
| Stores & Customer Groups | Stores                                                     | Main Website          | You can choose whether to ap         |
| Days and Time            |                                                            | English               | the restriction only on front er     |
|                          |                                                            | French                | Individual setting for each rule     |
| Ch                       | oose to which store views<br>d customer groups the         | German                |                                      |
| res                      | striction should apply.                                    | New<br>New            |                                      |
|                          |                                                            | New                   |                                      |
|                          |                                                            | New2                  |                                      |
|                          |                                                            | New3                  |                                      |
|                          |                                                            |                       | -                                    |
|                          |                                                            | Leave empty or select | t all to apply the rule to any       |
|                          | Apply For                                                  |                       |                                      |
|                          | Ourthance One                                              |                       |                                      |
|                          | Customer Groups                                            | NOT LOGGED IN         | <u>^</u>                             |
|                          |                                                            | General               |                                      |
| (                        |                                                            | Wholesale             |                                      |
|                          | Specify customer groups to<br>which the restriction should | Retailer              |                                      |
|                          | be applied.                                                | QAAAA                 |                                      |
|                          |                                                            |                       | -                                    |
|                          |                                                            | Leave empty or select | t all to apply the rule to any group |

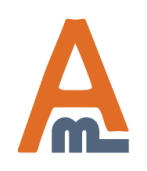

### User Guide: <u>Shipping Restrictions</u>

### 9. Choose days of the week to restrict

| Rule Configuration       | Edit Rule 'Payment'                                                                          |                                                       |
|--------------------------|----------------------------------------------------------------------------------------------|-------------------------------------------------------|
| Shipping Methods         |                                                                                              |                                                       |
| Conditions               | Days and Time                                                                                |                                                       |
| Coupons                  |                                                                                              |                                                       |
| Stores & Customer Groups | Days of the Week                                                                             | Sunday                                                |
| Days and Time            |                                                                                              | Monday                                                |
|                          | Here you can specify particular                                                              | Tuesday                                               |
|                          | days of the week to restrict<br>shipping on these days with the                              | Wednesday                                             |
|                          | rule.                                                                                        | Thursday                                              |
|                          |                                                                                              | Friday                                                |
|                          |                                                                                              | Saturday                                              |
|                          |                                                                                              | Leave empty or select all to apply the rule every day |
|                          | Time From:                                                                                   | 08:00                                                 |
|                          | Time To:                                                                                     | 16:00                                                 |
|                          | Here you can specify particular<br>time and days of the week when<br>shipping is restricted. |                                                       |

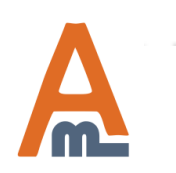

User Guide: Shipping Restrictions

### 10. Create shipping areas

| Dashb                   | oard                         | Sales                                                     | Catalog                               | Mobile                | Customers           | Promotions                      | Newsletter                                                                  | CMS        | Reports        | orts System Click 'Add new' to cr<br>area; click edit to vie<br>change existing ones |                              |                  |  |
|-------------------------|------------------------------|-----------------------------------------------------------|---------------------------------------|-----------------------|---------------------|---------------------------------|-----------------------------------------------------------------------------|------------|----------------|--------------------------------------------------------------------------------------|------------------------------|------------------|--|
|                         |                              | Orders                                                    |                                       |                       |                     |                                 |                                                                             |            |                |                                                                                      |                              |                  |  |
| Ship                    | ping /                       | Invoices                                                  | 5                                     |                       |                     |                                 |                                                                             |            |                |                                                                                      |                              | Add New          |  |
|                         |                              | Shipmer                                                   | nts                                   |                       |                     |                                 |                                                                             |            |                |                                                                                      |                              |                  |  |
| Page 🕢                  | 1                            | Credit M                                                  | lemos                                 |                       | berpage   Total     | 3 records found                 |                                                                             |            |                |                                                                                      | Reset Fil                    | ter Search       |  |
| Select Al               | I   Uns                      | Transac                                                   | tions                                 |                       | ∕isible ∣ 0 items s | elected                         |                                                                             |            |                |                                                                                      | Actions                      | Submit           |  |
|                         | ID                           | Recurrin                                                  | ng Profiles (be                       | eta)                  | Countries           |                                 |                                                                             |            |                |                                                                                      |                              | Action           |  |
| Any 🔻                   |                              | Billing A                                                 | greements                             |                       |                     |                                 |                                                                             |            |                |                                                                                      |                              |                  |  |
|                         | 1                            | Terms a                                                   | nd conditions                         | 1                     | Andorra, Austr      | ia, Belarus, Belgi              | um, Bosnia and                                                              | Herzegov   | ina, Bulgaria, | Croatia, Cze                                                                         | ech Republic, Denmark, Estor | nia, <u>Edit</u> |  |
|                         |                              | Тах                                                       |                                       | 4                     | Finland, Franc      | e, Germany, Gree                | Germany, Greece, Hungary, Ireland, Italy, Latvia, Liechtenstein, Lithuania, |            |                |                                                                                      |                              |                  |  |
|                         | 2                            | Shipping                                                  | g Restrictions                        |                       | Armenia, Azer       | baijan, Belarus, <mark>k</mark> | (azakhstan, Kyr <u>(</u>                                                    | gyzstan, M | oldova, Russ   | ia, Tajikistan,                                                                      | Turkmenistan                 | <u>Edit</u>      |  |
|                         | 3                            | Shipping Areas Brazil, China, India, Russia, South Africa |                                       |                       |                     |                                 |                                                                             |            |                | <u>Edit</u>                                                                          |                              |                  |  |
| Ship]<br>restr<br>for a | ping an<br>ict par<br>custor | reas opti<br>rticular s<br>m group                        | ion allows<br>shipping n<br>of countr | to<br>nethods<br>ies. |                     |                                 |                                                                             |            |                |                                                                                      |                              |                  |  |

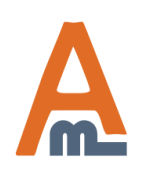

User Guide: Shipping Restrictions

### 10. Create shipping areas

| Edit Shipping Area `Europe` | •                           | Back     Re              | eset 🛞 Delete              | Save | Save and Continue Edit |
|-----------------------------|-----------------------------|--------------------------|----------------------------|------|------------------------|
|                             |                             |                          |                            |      |                        |
| Information                 |                             |                          |                            |      |                        |
| Shipping Area Title *       | Europe                      | Nam<br>ship              | ie your new<br>oping area. |      |                        |
| Countries                   |                             |                          |                            |      |                        |
|                             | 🕑 Estonia                   |                          |                            |      |                        |
|                             | 🗌 Ethiopia                  |                          |                            |      |                        |
|                             | Falkland Islands            |                          |                            |      |                        |
|                             | Faroe Islands               |                          |                            |      |                        |
|                             | 🗌 Fiji                      |                          |                            |      |                        |
|                             | 🕑 Finland                   |                          |                            |      |                        |
|                             | 🕑 France                    | Check all the countries  | s vou'd                    |      |                        |
|                             | French Guiana               | like to include into the | e area.                    |      |                        |
|                             | French Polynesia            |                          |                            |      |                        |
|                             | French Southern Territories |                          |                            |      |                        |
|                             | 🗌 Gabon                     |                          |                            |      |                        |

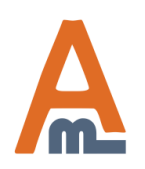

### User Guide: Shipping Restrictions

### 10. Create shipping areas

| Dashboard                | Sales     | Catalog | Mobile        | Customers                   | Promotions                    | Newsletter       | CMS         | Reports                     | System                   | Get help for this page |
|--------------------------|-----------|---------|---------------|-----------------------------|-------------------------------|------------------|-------------|-----------------------------|--------------------------|------------------------|
| Rule Configuration       |           |         | Edi           | t Rule `Rest                | rictions for C                | SIS<br>Back      | Reset       | Delete                      | Save                     | Save and Continue Edit |
| Conditions               | 1003      |         | Apply         | the rule only if            | the following co              | onditions are mo | et (leave l | blank for all p             | roducts)                 |                        |
| Coupons<br>Stores & Cust | omer Grou | ps      | lf <u>ALI</u> | of these cond               | itions are <u>TRUE</u>        | :                | V           | When a ship<br>reated, it's | ping area<br>possible t  | is<br>o set rules      |
| Days and Time            |           |         | SI            | nipping Area <u>is</u><br>) | CIS<br>Europe<br>CIS<br>BRICS | •                | ⊗ a<br>c    | and restrict                | ions for al<br>cluded in | l<br>the area.         |
|                          |           |         | Backe         | orders                      |                               |                  |             |                             |                          |                        |
|                          |           |         | App           | ly the rule to              |                               | All orders       |             |                             |                          | T                      |

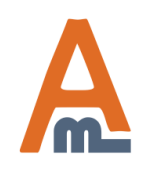

User Guide: Shipping Restrictions

### 11. Message for clients when shipping method isn't available

| Ch | Checkout                                          |                                                                                                    |  |  |  |  |  |  |
|----|---------------------------------------------------|----------------------------------------------------------------------------------------------------|--|--|--|--|--|--|
|    |                                                   |                                                                                                    |  |  |  |  |  |  |
| 1  | Checkout Method                                   |                                                                                                    |  |  |  |  |  |  |
| 2  | Billing Information                               |                                                                                                    |  |  |  |  |  |  |
| 3  | Shipping Information                              |                                                                                                    |  |  |  |  |  |  |
| 4  | Shipping Method                                   |                                                                                                    |  |  |  |  |  |  |
|    | Free Shipping Sorry, we don't ship to your region |                                                                                                    |  |  |  |  |  |  |
|    | ↑ <u>Back</u>                                     | It is possible to display an error<br>message when no shipping<br>methods are available or just<br>one of them. You can specify |  |  |  |  |  |  |
| 5  | Payment Information                               | the error text at the                                                                                                    |  |  |  |  |  |  |
| 6  | Order Review                                      | 'Restrictions' tab of the rule.                                                                                                 |  |  |  |  |  |  |

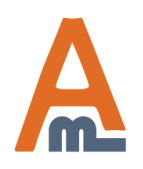

User Guide: Shipping Restrictions

### 11. Message for clients when shipping method isn't available

🥝 Save Config

| Ship | ping | Restri | iction |
|------|------|--------|--------|
|------|------|--------|--------|

| General                     |                                                                                                    |  |
|-----------------------------|----------------------------------------------------------------------------------------------------|--|
| Include tax in subtotal     | Yes 		 [STORE VIEW]                                                                                                    |  |
| Use subtotal after discount | Yes [STORE VIEW]                                                                                                    |  |
| Always show error message   | Yes                                                                                                    |  |
|                             | Set this option to 'Yes' if you<br>want always to show error<br>message in case one of shipping<br>methods isn't available. So, if<br>other methods are available,<br>they will be shown together<br>with error message. |  |

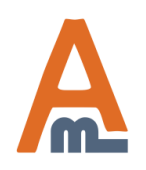

User Guide: Shipping Restrictions

Support: <u>http://amasty.com/contacts/</u>

### 12. How to combine Amasty shipping extensions

Read <u>our article</u> to learn how to combine Amasty shipping extensions for advanced tasks. You will find out:

- 1. Shipping Discount for your own methods
- 2. Free shipping for the chosen products
- 3. Block a certain shipping method for shoppers using a promotion
- 4. A special shipping method for those who have a coupon
- 5. Different shipping options for various customer groups
- 6. A promotion, which blocks one method and gives the discount for the other one

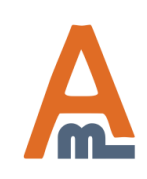

# **Thank you!**

Should you have any questions or feature suggestions, please contact us at: <u>http://amasty.com/contacts/</u>

Your feedback is absolutely welcome!

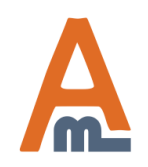

User Guide: <u>Shipping Restrictions</u> Support: <u>http://amasty.com/contacts/</u>

Page 18